## 1) Andare su https://aslviterbo.fadmed.it

| FADmed x + v<br>C D O O o advite/to.fadmed.it/<br>FADmed<br>C D O O O O O O O O O O O O O O O O O O |                      | . * | \$= 1 | - 6<br>L L | a ×<br>≩ ···· |
|----------------------------------------------------------------------------------------------------|----------------------|-----|-------|------------|---------------|
| Home Help Desk                                                                                      |                      |     |       |            |               |
|                                                                                                    | AUTENTICAZIONE       |     |       |            |               |
| Login                                                                                               |                      |     |       |            |               |
|                                                                                                    |                      |     |       |            |               |
| Password                                                                                            |                      |     |       |            |               |
|                                                                                                    |                      |     |       |            |               |
|                                                                                                    | ENTRA                |     |       |            |               |
|                                                                                                    | Recupera credenziali |     |       |            |               |
|                                                                                                    |                      |     |       |            |               |
|                                                                                                    |                      |     |       |            |               |

2) Inserire le credenziali di autenticazione (Login e Password) ricevute e cliccare su ENTRA (nell'inserimento delle credenziali rispettare le maiuscole e le minuscole così come le avete ricevute nell'email e attenzione a non confondere lo 0(zero) con la O (la lettera O) e la I (lettera i) con il numero 1). 3) Ora siete nell'area riservata ai discenti.

Se avete ricevuto anche la seconda email relativa alla preiscrizione troverete anche un elenco dei corsi attivi dove sono presenti i corsi che potete frequentare nella sezione Situazione Corsi. In alto vi sono le 2 TAB seguenti:

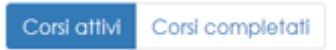

Cliccando su Corsi Completati entrate nella sezione dove potete vedere l'elenco dei corsi che avete frequentato in piattaforma, i crediti formativi che vi sono stati conferiti e dove potete anche scaricare l'attestato rilasciato al termine del corso.

| FADmed<br>→ ひ ြ  | × + ✓<br>③ aslviterbo.fadmed.it/homeu.aspx      |                             |                     | □ ☆    | r∕≡     | - |
|------------------|-------------------------------------------------|-----------------------------|---------------------|--------|---------|---|
|                  | esk Help Tutor Profile Log Out                  |                             |                     |        |         |   |
| venuto: Ren      | ato Norci                                       |                             |                     |        |         |   |
| Situazione corsi |                                                 |                             |                     |        |         |   |
| Corsi attiv      | ri ( 2 ) 🦚                                      | rsi attivi Corsi completati |                     |        |         |   |
| Codice           | Descrizione                                     | Iscritto II                 | Primo Accesso       | Stato  | Entro I |   |
| PRIV001-01       | Privacy per Incaricati Trattamento              | 02/08/2018 11:53:22         |                     | 0/9    |         |   |
| SICL002-02       | Formazione Informazione Generale dei Lavoratori | 02/08/2018 11:53:03         | 02/08/2018 12:25:34 | 0 / 27 |         |   |
|                  |                                                 | Accedi ai tuoi corsi        |                     |        |         |   |

4) Cliccando su Accedi ai tuoi corsi entri nella piattaforma per iniziare la frequenza della didattica.

5) Ed ora benvenuti nella piattaforma LMS! Al centro della pagina trovate subito i 2 corsi che erano in elenco. Scegli il corso e Clicca sul tasto "*Entra nel corso*"

| e <                                                 |                                                              |                                                                                      |                                 |              |                | -   | ٥   | × |   |  |
|-----------------------------------------------------|--------------------------------------------------------------|--------------------------------------------------------------------------------------|---------------------------------|--------------|----------------|-----|-----|---|---|--|
| $\leftrightarrow$ $\rightarrow$ $\circlearrowright$ | (i) formazione1.fadmed.it/appLms/                            |                                                                                      |                                 |              |                | □ ☆ | r∕≡ | h | ß |  |
|                                                     | ADmed                                                        |                                                                                      |                                 | I MIEI CORSI | CATALOGO CORSI |     |     |   |   |  |
|                                                     | CORSI                                                        |                                                                                      |                                 |              |                |     |     |   |   |  |
|                                                     | Tutte le categorie 🗸 Tutti i                                 | tipi di corso 🗸 🗸 Tutti gli anni                                                     | Applica filtro<br>Azzera filtro |              | Cerca          | ٩   |     |   |   |  |
|                                                     | 🔵 Tutti i corsi aperti 📀 In itinere 😭                        |                                                                                      |                                 |              |                |     |     |   |   |  |
|                                                     | Tutti i corsi                                                |                                                                                      |                                 |              |                |     |     |   |   |  |
|                                                     | Formazione Informazione<br>Generale dei Lavoratori           | Privacy per Incaricati<br>Trattamento                                                |                                 |              |                |     |     |   |   |  |
|                                                     | Formazione e Informazione<br>Generale dei Lavoratori (4 Ore) | GDPR: Corso Privacy per le Persone<br>Autorizzate (ex incaricati del<br>trattamento) |                                 |              |                |     |     |   |   |  |
|                                                     | ENTRA NEL CORSO »                                            | ENTRA NEL CORSO »                                                                    |                                 |              |                |     |     |   |   |  |
|                                                     |                                                              | Copyright (c<br>Powered by                                                           | ) Elearnet.net<br>forma.lms CE  |              |                |     |     |   |   |  |

Dopo aver Cliccato vedrai apparire l'elenco dei materiali didattici del corso. Sei Pronto? Clicca \_\_\_\_\_ sul primo dell'elenco e inizia la tua esperienza didattica con FADmed!

| 🗄 🖅 📢 FADmed - Ma                                   | eriali X + V                                                                                 |                                          |    | - | ٥ | × |
|-----------------------------------------------------|----------------------------------------------------------------------------------------------|------------------------------------------|----|---|---|---|
| $\leftrightarrow$ $\rightarrow$ O $\Leftrightarrow$ | formazione1.fadmed.it/appLms/index.php?modname=organization&op=organization&id_module_sel=25 | □ ☆                                      | ∱≡ | h | Ē |   |
|                                                     | FAD med I MEI CORSI CATALOGO C                                                               |                                          |    |   |   | ^ |
|                                                     | Formazione Informazione Generale dei Lavoratori                                              |                                          |    |   |   |   |
|                                                     | ↔ AREA STUDENTI ★ Avvisi + Calendario + Pagella + Blocco note                                |                                          |    |   |   |   |
|                                                     | MATERIALI                                                                                    |                                          |    |   |   |   |
|                                                     | Materiali                                                                                    |                                          |    |   |   |   |
| L                                                   | C Introduzione al digs 81                                                                    | 🛩 ы                                      |    |   |   |   |
|                                                     | 💭 Test di Autovalutazione - Introduzione al digs 81                                          | 23<br>23                                 |    |   |   |   |
|                                                     | 💭 Accordo Stato Regioni                                                                      | 23<br>23                                 |    |   |   |   |
|                                                     | 💭 Test di Autovalutazione - Accordo Stato Regioni                                            | <b>1</b>                                 |    |   |   |   |
|                                                     | 📮 Concetti di danno, rischio e pericolo                                                      | <b>5</b>                                 |    |   |   |   |
|                                                     | 💭 Test di Autovalutazione - Concetti di danno, rischio e pericolo                            | Ē3                                       |    |   |   |   |
|                                                     | 💭 ll Datore di Lavoro                                                                        | 83                                       |    |   |   |   |
|                                                     | 💭 Test di Autovalutazione - II Datore di Lavoro                                              | 23<br>23                                 |    |   |   |   |
|                                                     | 💭 II Dirigente                                                                               | 23                                       |    |   |   |   |
|                                                     | 🚍 Test di Autovalutazione - Il Dirigente                                                     | <b>1</b> 23                              |    |   |   |   |
|                                                     | 🖵 II preposto                                                                                | s.                                       |    |   |   |   |
|                                                     | 💭 Test di Autovalutazione - Il preposto                                                      | 2                                        |    |   |   |   |
|                                                     | Cavoratore                                                                                   | r an an an an an an an an an an an an an |    |   |   |   |
|                                                     | Test di Autovalutazione - Lavoratore                                                         |                                          |    |   |   |   |
|                                                     | 🗖 II RLS                                                                                     | ₽ <sup>9</sup>                           |    |   |   | ~ |

6) Il corso ha finalmente inizio. Sei sulla prima lezione. Il sistema è progettato per impedirti di proseguire nell'avanzamento se non hai terminato la visione di ogni slide. Puoi muoverti con le

frecce Successivo solo all'interno delle slide che hai già visto.

- 7) Quando hai terminato la lezione oppure in qualsiasi momento vuoi interrompere la lezione, clicca sulla x rossa in alto a destra per chiudere il Player. Niente paura! Non dovrai ricominciare da capo la lezione! Il sistema ricorda dove sei arrivato con le slide e riprenderà esattamente dal punto di interruzione!
- 8) Alcune Lezioni hanno in alto destra del Player la scritta (Allegati). Cliccaci su e scarica la lezione in formato PDF per avere un memorandum a portata di mano.

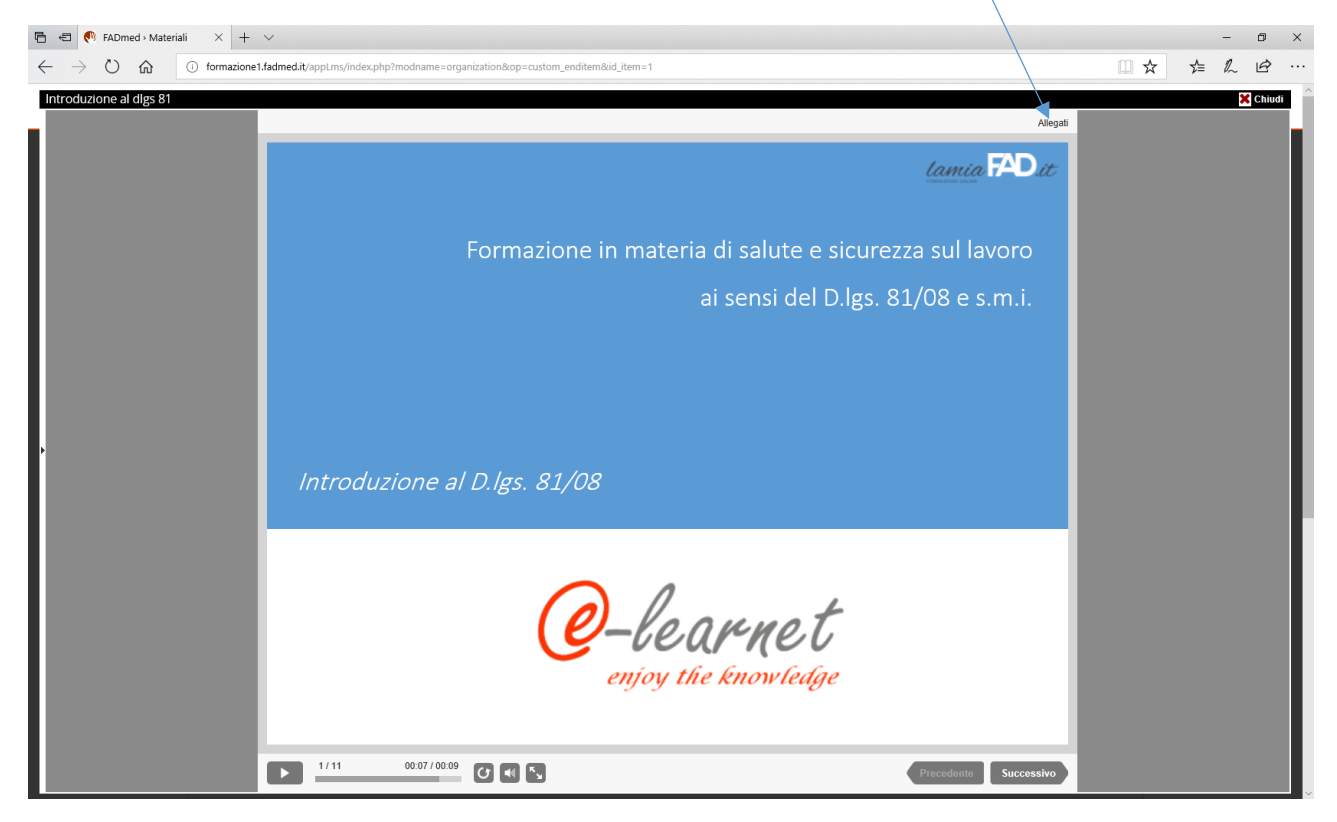

Hai Cliccato la x rossa?

Bene, dunque sei tornato all'elenco delle lezioni del corso che stavi frequentando.

Se hai intenzione di abbandonare anche la piattaforma e mettere in sicurezza i tuoi progressi didattici devi completare ancora un piccolo passaggio.

Per abbandonare la sessione e mettere in sicurezza la tua area riservata clicca sul tuo nome in altro a destra e vedrai comparire una scheda dove in alto a destra trovi l'icona della porticina con accanto la scritta ESCI.

| 🖻 🕫 📢 FADmed - Mate                             | ali $\times$ + $\vee$                                                                             | - 61 ×                               |
|-------------------------------------------------|---------------------------------------------------------------------------------------------------|--------------------------------------|
| $\leftrightarrow$ $\supset$ $\bigcirc$          | formazione1.fadmed.it/appLms/index.php?modname=organization&op=custom_enditem&id_item=1           |                                      |
|                                                 | Mei corsi catalogo corsi                                                                          |                                      |
|                                                 | Formazione Informazione Generale dei Lavoratori                                                   |                                      |
|                                                 | AREA STUDENTI     Area STUDENTI     Area Studenti     Avvisi · Calendario · Pagella · Blocco note | Norci Renato<br>r.norci@scitalia.com |
|                                                 | MATERIALI                                                                                         | CERTIFICATI MESSAGGI<br>Carriera     |
|                                                 | Materiali                                                                                         | Corsi totali                         |
|                                                 | Dintroduzione al digs 81                                                                          | • Certificati Disponibili            |
|                                                 | 💭 Test di Autovalutazione - Introduzione al digs 81                                               |                                      |
|                                                 | Recordo Stato Regioni                                                                             |                                      |
|                                                 | 💭 Test di Autovalutazione - Accordo Stato Regioni                                                 |                                      |
|                                                 | 💭 Concetti di danno, rischio e pericolo                                                           | Iscrizione con codice                |
|                                                 | 💭 Test di Autovalutazione - Concetti di danno, rischio e pericolo                                 | News                                 |
|                                                 | 💭 II Datore di Lavoro                                                                             |                                      |
| 💭 Test di Autovalutazione - Il Datore di Lavoro |                                                                                                   |                                      |
|                                                 | 🖵 Il Dirigente                                                                                    |                                      |
|                                                 | 💭 Test di Autovalutazione - II Dirigente                                                          | ⊆ <sup>‡</sup>                       |
|                                                 | 💭 II preposto                                                                                     |                                      |
|                                                 | 💭 Test di Autovalutazione - Il preposto                                                           | E <sup>∰</sup>                       |
|                                                 | 📮 Lavoratore                                                                                      |                                      |
|                                                 | 💭 Test di Autovalutazione - Lavoratore                                                            |                                      |
|                                                 | 🖵 II RLS                                                                                          | <sup>₽</sup>                         |

Ecco. Ora hai finito le tue attività.

Ricordati sempre la procedura di uscita (logout) ogni qualvolta abbandoni il computer o intendi terminare le attività in piattaforma. E' molto importante effettuare il Logout poiché impedisce che la sessione rimanga aperta ed i tuoi dati disponibili a chiunque. Inoltre la chiusura della sessione assicura la scrittura dei dati di sessione e dunque mette al sicuro le registrazioni dei tuoi avanzamenti.

Buon lavoro

Lo Staff di FADmed.